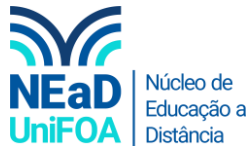

## Como importar todos os conteúdos de uma disciplina para outra no AVA?

<u>Temos um vídeo para este passo a passo, caso queira acessar <mark>clique aqui</mark></u>

- 1. Acesse a disciplina do AVA que você deseja importar os conteúdos e aulas.
- 2. Clique no ícone 🖾 na parte superior direita, conforme a imagem a seguir..

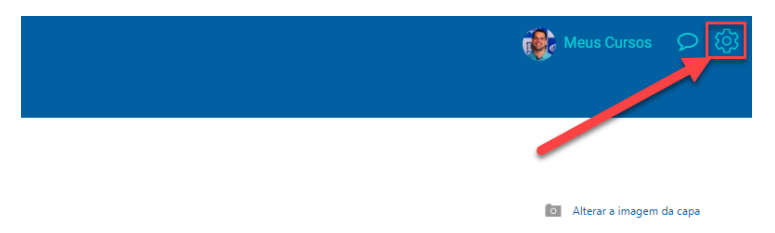

3. Clique em "Importar".

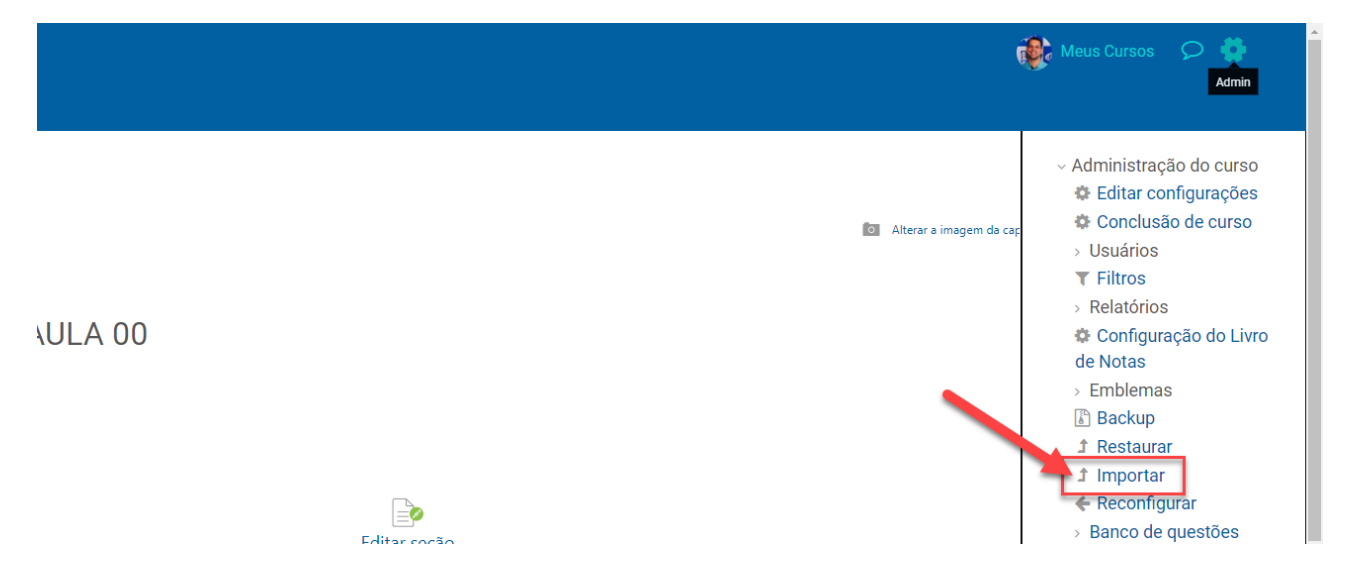

4. Escolha de qual disciplina deseja importar os conteúdos.

1. Selecionar o curso ▶ 2. Configurações iniciais ▶ 3. Configurações do esquema ▶ 4. Confirmação e revisão ▶ 5. Executar a importação ▶ 6. Concluir

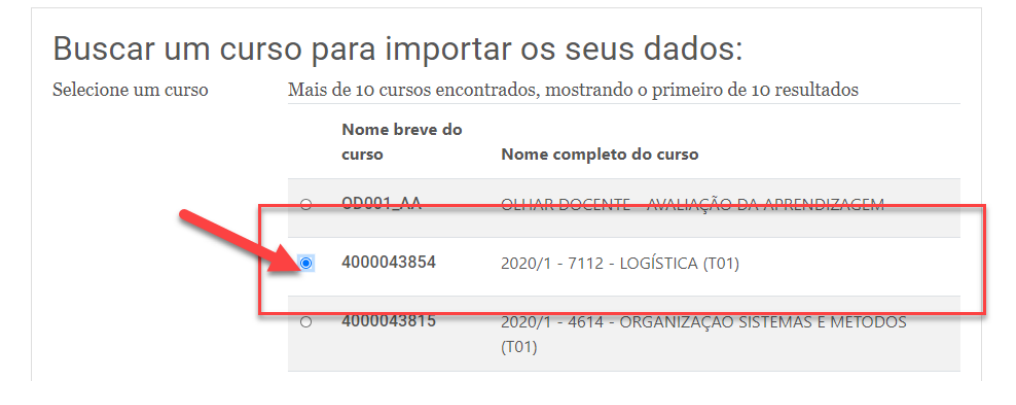

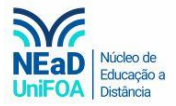

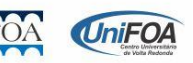

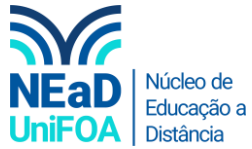

5. Após escolher a disciplina que deseja importar, clique em "Continuar" na parte inferior da página.

| 0 4000045645              | 2020/2 - 4614 - ORGANIZAÇÃO SISTEMAS E MÉTODOS<br>(T01) |
|---------------------------|---------------------------------------------------------|
| Existem muitos resultados | s, digite um termo de pesquisa mais específico.         |
| Buscar cursos             | Buscar                                                  |
| Continuar                 |                                                         |

6. Escolha as "Configurações Iniciais". Sempre deixamos todos os itens selecionados, contudo, você pode retirar alguns itens caso queira. Por fim, clique no botão "Próximo".

| <ol> <li>Selecionar o curso ▶ 2. Configurações iniciais</li> <li>Executar a importação ▶ 6. Concluir</li> </ol> | ▶ 3. Configurações do esquema ▶ 4. Confirmação e revisão                                    |
|----------------------------------------------------------------------------------------------------|---------------------------------------------------------------------------------------------|
| Importar configurações                                                                                          |                                                                                             |
| Incluir atividades e recursos                                                                                   |                                                                                             |
| Incluir blocos                                                                                                  |                                                                                             |
| Incluir arquivos                                                                                                |                                                                                             |
| Incluir filtros                                                                                                 |                                                                                             |
| Incluir calendário de eventos                                                                                   |                                                                                             |
| Incluir banco de questões                                                                                       |                                                                                             |
| Incluir grupos e agrupamentos                                                                                   |                                                                                             |
| incluir competências                                                                                            |                                                                                             |
| Incluir campos personalizados                                                                                   |                                                                                             |
| Include content bank content                                                                                    |                                                                                             |
| Configurações do Planejamento de Aprendizage                                                                    | m Personalizada                                                                             |
| <ul> <li>Incluir dados do Planejamento de Aprendizagem</li> <li>Personalizada</li> </ul>                        | <ul> <li>Incluir dados de logs do Planejamento de<br/>Aprendiçagem Personalizada</li> </ul> |

7. Agora você poderá selecionar ou retirar as aulas e conteúdos que deseja ou não importar. Na imagem a seguir retirei os "Slides – Aula 01" e "Aula 02" da importação.

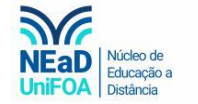

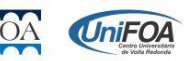

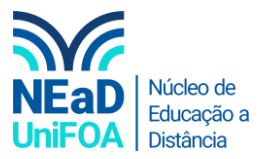

5. Executar a importação ▶ 6. Concluir

| ncluir:                                                                                                |
|----------------------------------------------------------------------------------------------------|
| Selecionar<br>Todos / Nenhum (Mostrar opções de tipo)                                                  |
| Apresentação                                                                                           |
| <ul> <li>Aula 01 - 11/02 - Apresentação e Conceitos de Logística</li> <li>Slides - Aula 01 </li> </ul> |
|                                                                                                    |
| Aula 02 - 18/02 - Gerenciamento da Cadeia de<br>Suprimentos                                            |
| Slides - Aula 02                                                                                       |
| 🛛 Aula 03 - 03/03 - Transportes e Modais                                                               |

8. Após selecionar os conteúdos que deseja importar clique no botão "Próximo" na parte inferior da página.

| Logística                           |  |
|-------------------------------------|--|
| Entrega Atividade (Prazo: 03/07/20) |  |
| Voltar Cancelar Próximo             |  |

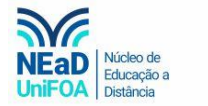

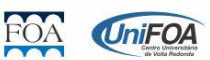

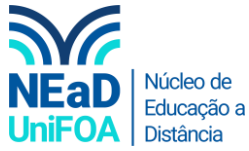

9. Será apresentada uma página de confirmação. Vá até a parte inferior da página e clique no botão "Executar a importação".

| Logística 🕞                                                    |                                                                        |  |  |  |
|----------------------------------------------------------------|------------------------------------------------------------------------|--|--|--|
| Entrega Atividade (Prazo: 03/07/20)                            |                                                                        |  |  |  |
| Configurações do Planejamento de Aprendizagem Personalizada    |                                                                        |  |  |  |
| Incluir dados do Planejamento de Aprendizagem<br>Personalizada | Incluir dados de logs do Planejamento de Aprendizagem<br>Personalizada |  |  |  |
| X<br>Voltar Cancelar Executar a importação                     | × 🗎                                                                    |  |  |  |

10. Os arquivos serão carregados e demorará alguns segundos.

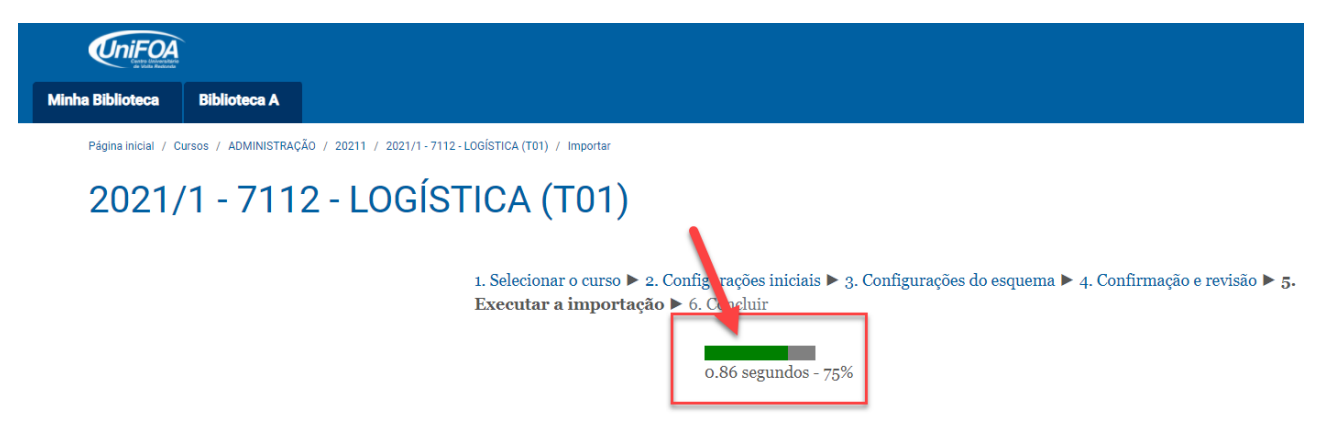

11. Ao finalizar o carregamento da importação, clique em "Continuar".

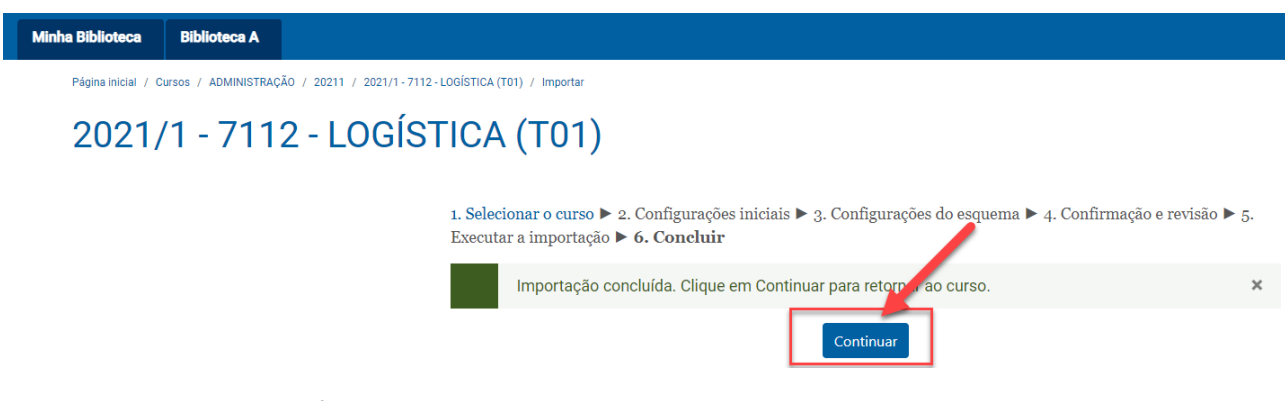

12. Pronto! A importação foi realizada!

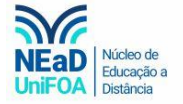

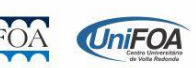